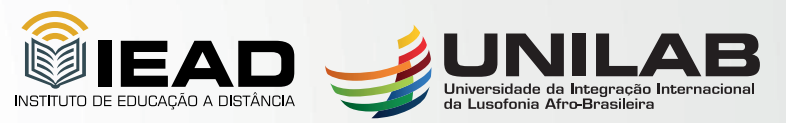

Universidade da Integração Internacional da Lusofonia Afro-Brasileira Instituto de Educação a Distância

# **TUTORIAL DE ACESSO AO UNILAB VIRTUAL**

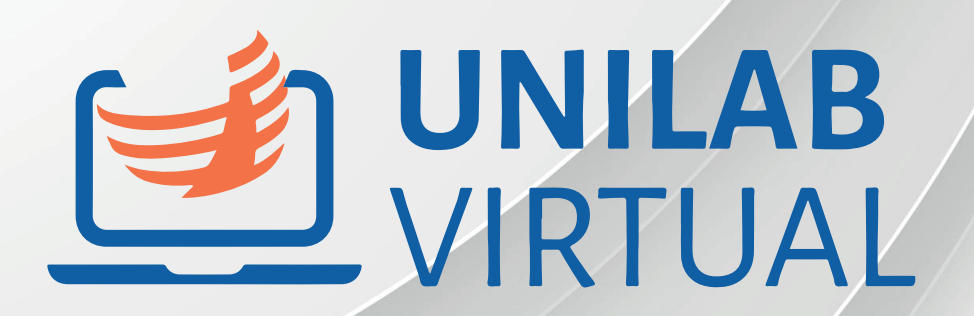

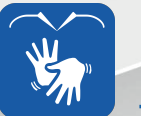

Link para acessar a versão em vídeo deste tutorial, <u>https://youtu.be/Zce\_za-wrxl</u>

## **Como acessar**

Para acessar o Unilab Virtual digite em seu navegador o endereço <u>https://virtual.unilab.edu.br/</u>. Na parte superior direita da tela inicial do ambiente, clique em 'Entrar'.

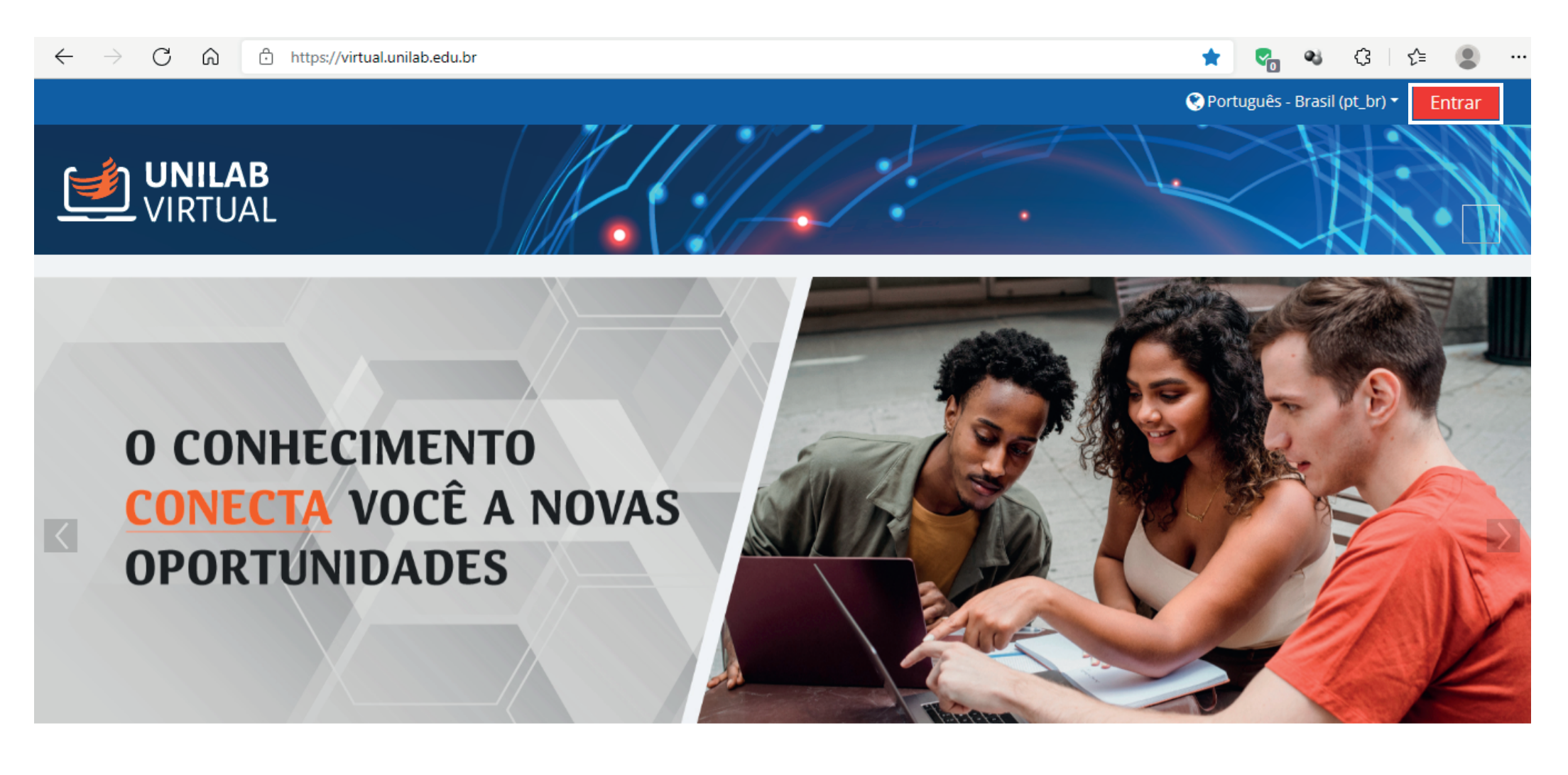

Navegue até a opção Esta é a sua primeira vez aqui? e clique no botão Criar uma conta.

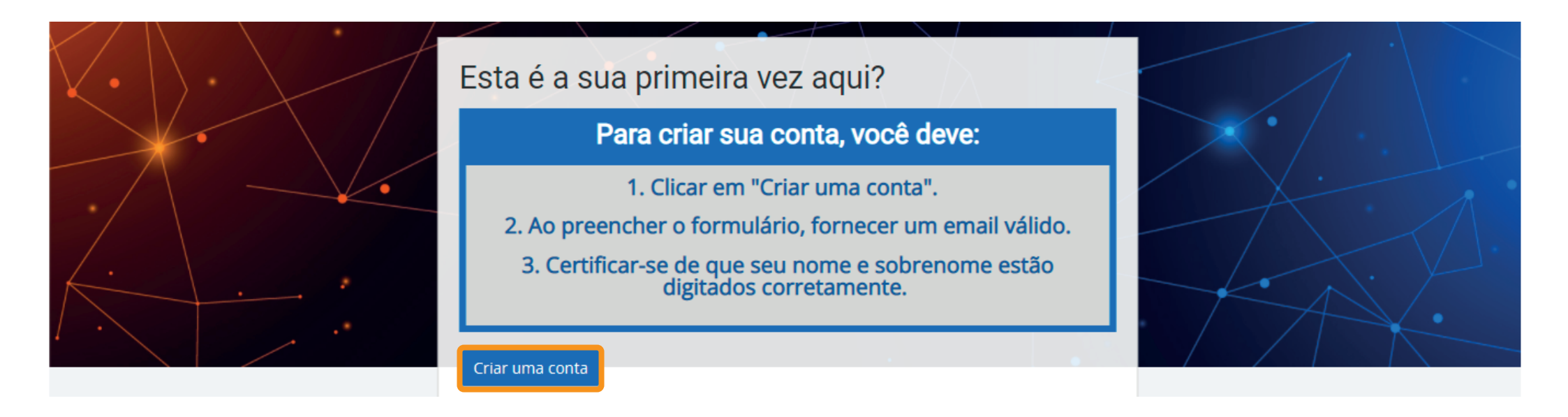

A tela de cadastro é disponibilizada para o preenchimento das informações do usuário. Atente-se para os campos de preenchimento obrigatório, que são representados em vermelho marcados com **()** 

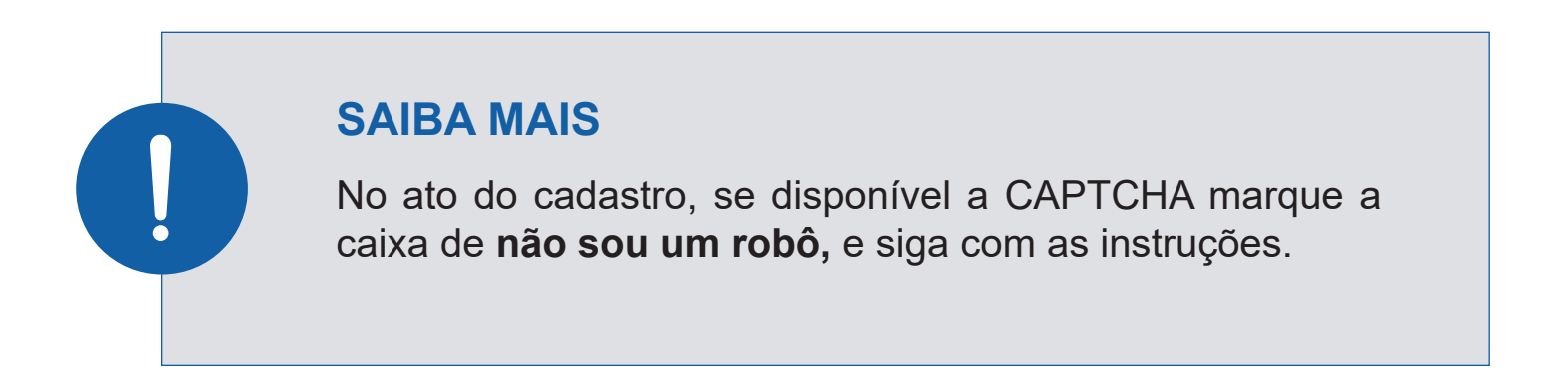

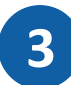

Preencha os campos e clique no botão Criar minha conta.

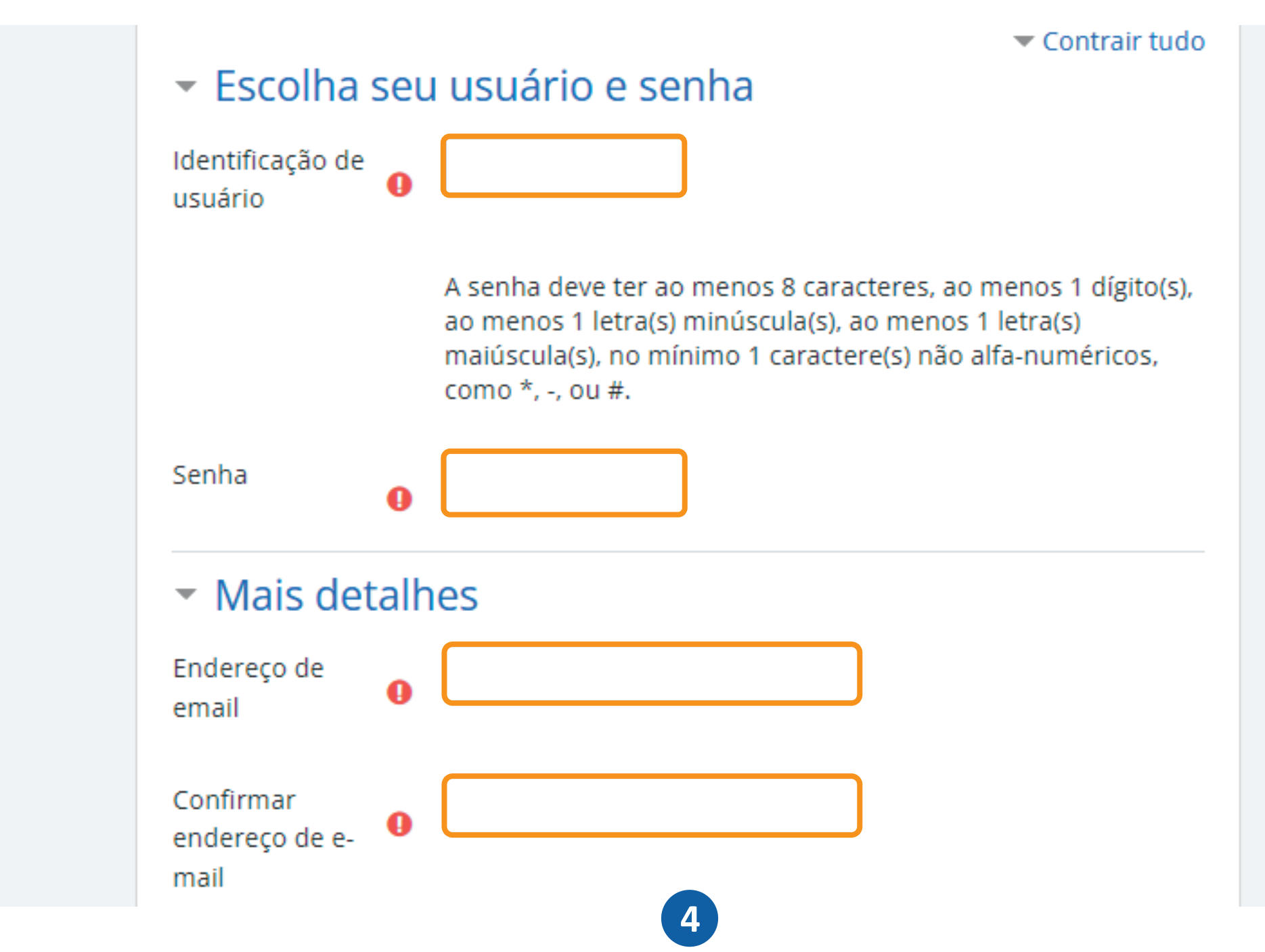

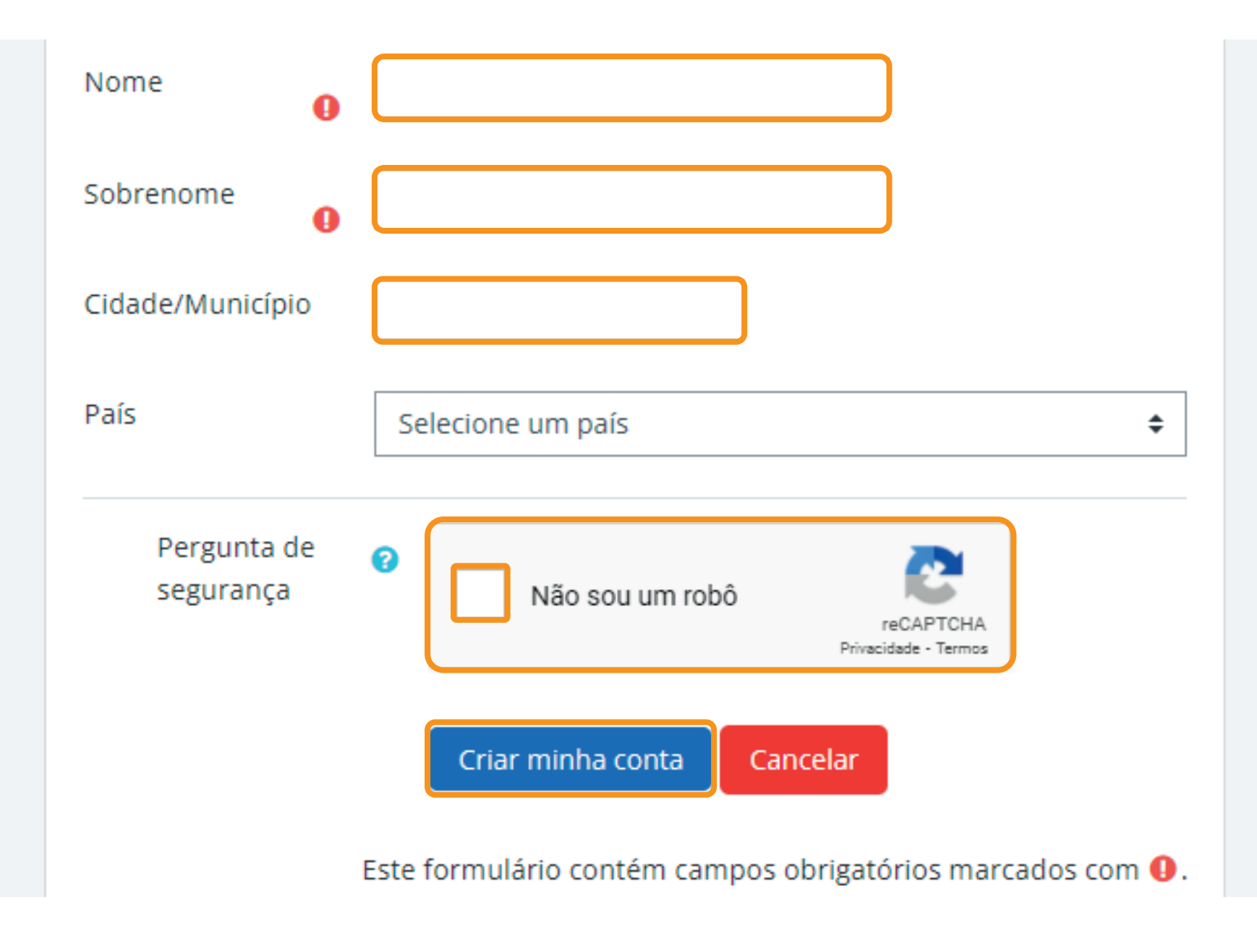

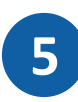

Em seguida o sistema enviará uma mensagem para o endereço de email cadastrado anteriormente. Essa mensagem é muito importante, pois contém instruções para completar a sua inscrição.

Clique no botão **Continuar.** 

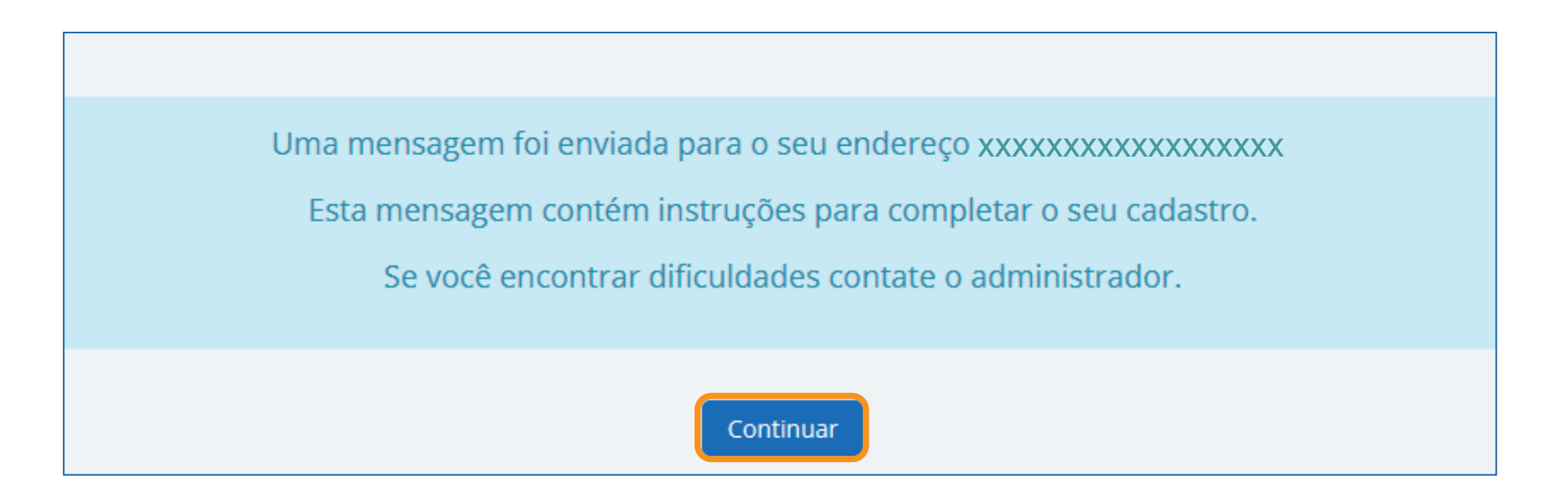

Chegou a hora de você confirmar o seu cadastro. Para isso, acesse a caixa de entrada do seu e-mail, aquele que você informou anteriormente.

Neste caso o sistema enviou um e-mail com o título Administrador Unilab Virtual.

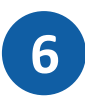

## **IMPORTANTE**

Em caso de não recebimento do e-mail de confirmação, verifique a existência desse e-mail dentro da pasta do Lixo Eletrônico (SPAM). Isso pode acontecer dependendo do gerenciador de e-mail utilizado.

Na caixa onde encontra-se o e-mail, clique sobre o mesmo

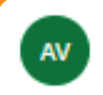

Administrador Unilab Virtual (via UNILA... UNILAB - VIRTUAL: confirmação de conta Oi, Uma nova conta foi criada em 'UNIL...

Para confirmar o cadastro e ter acesso aos cursos do Unilab Virtual, clique no link conforme ilustra a Figura abaixo.

Uma nova conta foi criada em 'UNILAB - VIRTUAL' usando seu endereço de email.

Para confirmar sua nova conta acesse o seguinte endereço:

https://virtual.unilab.edu.br/login/confirm.php?data=uDaz6BP5QpqLIMR/diagramador

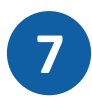

Caso esse link não funcionar, selecione todo o link, copie e cole na barra de endereço do seu navegador, clique enter.

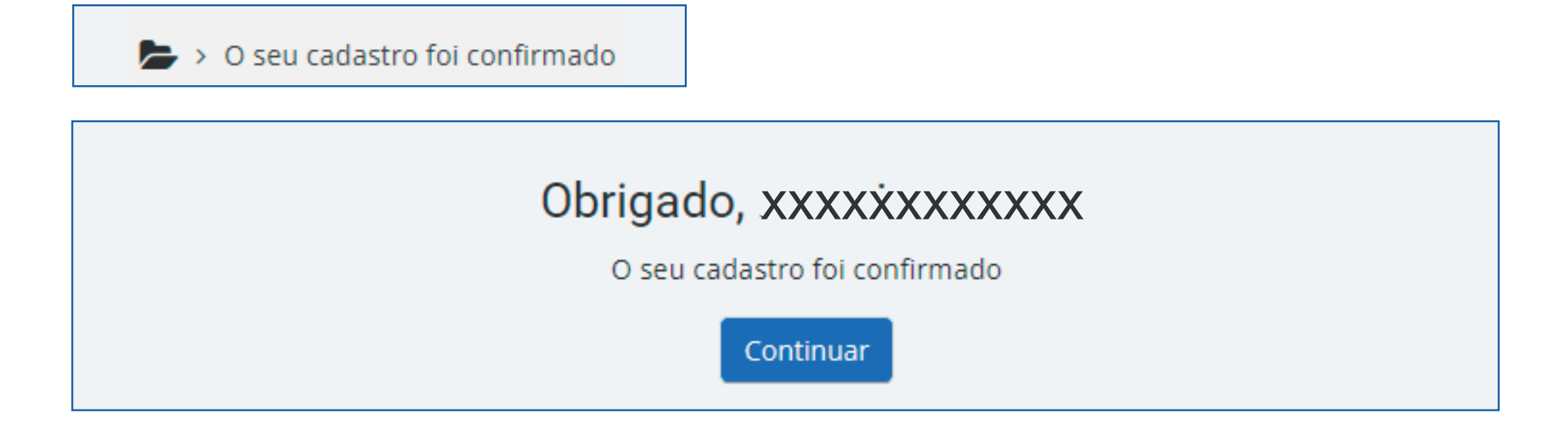

Pronto, você será redirecionado ao Unilab Virtual.

# Como fazer Inscrição em um Curso

Agora vamos realizar uma auto-inscrição em um curso disponível.

Usaremos o exemplo para os Cursos Abertos.

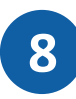

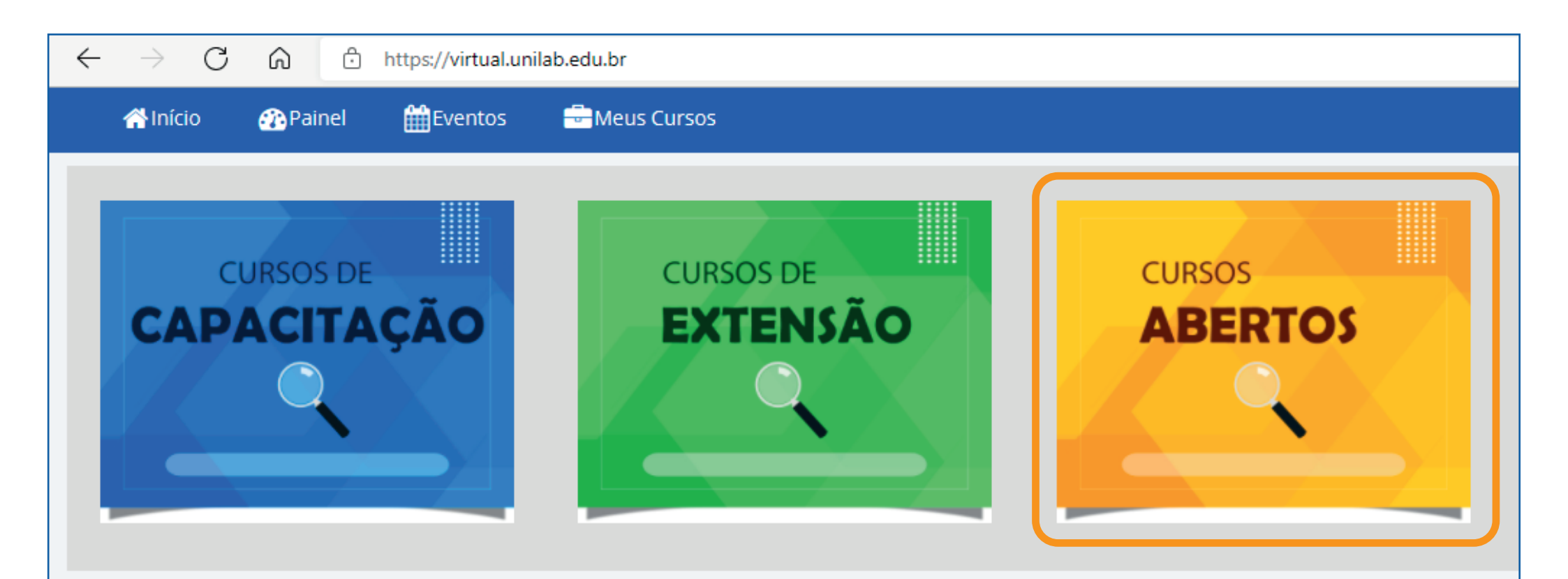

# Sobre Unilab Virtual

É a **Plataforma Virtual** de Ensino e Aprendizado para Cursos de **Capacitação interna**, **extensão** e **abertos** da Unilab mantido pelo Instituto de Educação a Distância da Unilab.

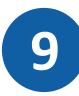

Clique no botão Cursos Abertos e escolha o curso desejado.

| Cursos > Cursos Abertos   |               |                                                                                                    |   |
|---------------------------|---------------|----------------------------------------------------------------------------------------------------|---|
| Categorias de Cursos: Cur | irsos Abertos | \$                                                                                                    |   |
| Buscar cursos             | ٩             | <b>Conteúdo -</b> Introdução a Videoaulas; Planejando sua Vídeoaula: o Roteiro;                                                                                                   | • |
| CRIAÇÃO DE<br>VIDEOALUAS  |               | Gravando e Disponibilizando Vídeo-aulas.<br><b>Nível -</b> Intermediário<br><b>Acessibilidade -</b> PDF com roteiro com falas do educador, áudio descrição e<br>mudanças de cenas |   |

No exemplo o curso escolhido foi Criação de Vídeoaulas.

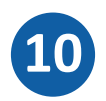

🖕 > Cursos > Cursos Abertos > CRIACAOVA > Faça a minha inscrição neste curso > Opções de inscrição

# Opções de inscrição

🐑 Criação de Videoaulas

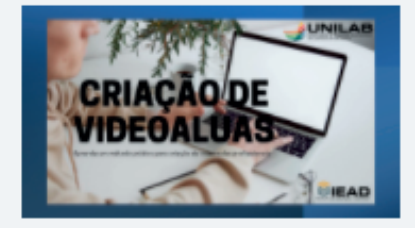

Professor: manoel ribeiro

**Conteúdo -** Introdução a Videoaulas; Planejando sua Vídeoaula: o Roteiro; Gravando e Disponibilizando Vídeo-aulas. ÷

Nível - Intermediário

Acessibilidade - PDF com roteiro com falas do educador, áudio descrição e mudanças de cenas

```
Autoinscrição (Estudante)
```

Nenhuma chave de inscrição é necessária.

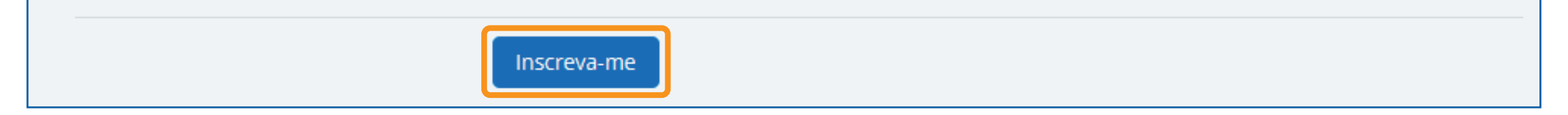

Pronto. Dessa forma, você estará cadastrado no Unilab Virtual e automaticamente inscrito no curso desejado.

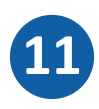

### Você está inscrito no curso.

# **CRIAÇÃO DE VIDEOAULAS**

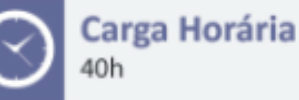

Duração

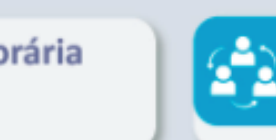

Natureza Aberto, sem tutoria

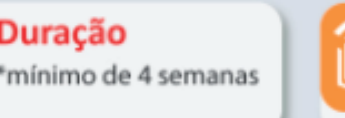

Realização Instituto de Educação a Distância

## Processo Avaliativo

Ao final de cada unidade, haverá uma atividade avaliativa, que será necessária para prosseguir à etapa seguinte. A nota 7,0 é a pontuação mínima requerida nas atividades, para que possa concluir o curso com êxito.

### Certificação

Com a pontuação e frequência mínima, você poderá emitir seu certificado on-line de conclusão de curso, disponibilizado em link específico abaixo da última unidade.

### Professor

Prof. Dr. Antonio Manoel Ribeiro de Almeida

Diretor do Instituto de Educação a Distância - IEAD/UNILAB. Coordenador Adjunto da Universidade Aberta do Brasil na UNILAB, professor adjunto do Magistério Superior na Universidade da Integração Internacional da Lusofonia Afro-Brasileira (Unilab), lotado no Instituto de Engenharia e Desenvolvimento Sustentável - IEDS, no curso de Engenharia da Computação. É pesquisador do Grupo de Pesquisa PROSAS - Grupo de Pesquisa em Sinais, Sistemas e Inovação e no grupo GPIEAD - Grupo de Pesquisa do Instituto de Educação a Distância. É Doutor em Computação pelo grupo de pesquisa em Big Data, Machine Learning e Sistemas Distribuídos na Universidade Federal do Ceará. Mestre em Computação em SAD pela Universidade Estadual do Ceará e Bacharel em Computação pela Universidade Federal do Ceará.

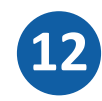